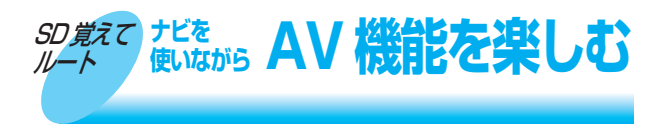

ナビゲーションを使いながら、DVD ビデオ / テレビの音声が楽しめます。

● 「SD 覚えてルートの制限について」(I® 取扱説 明書 168ページ)をご覧ください。

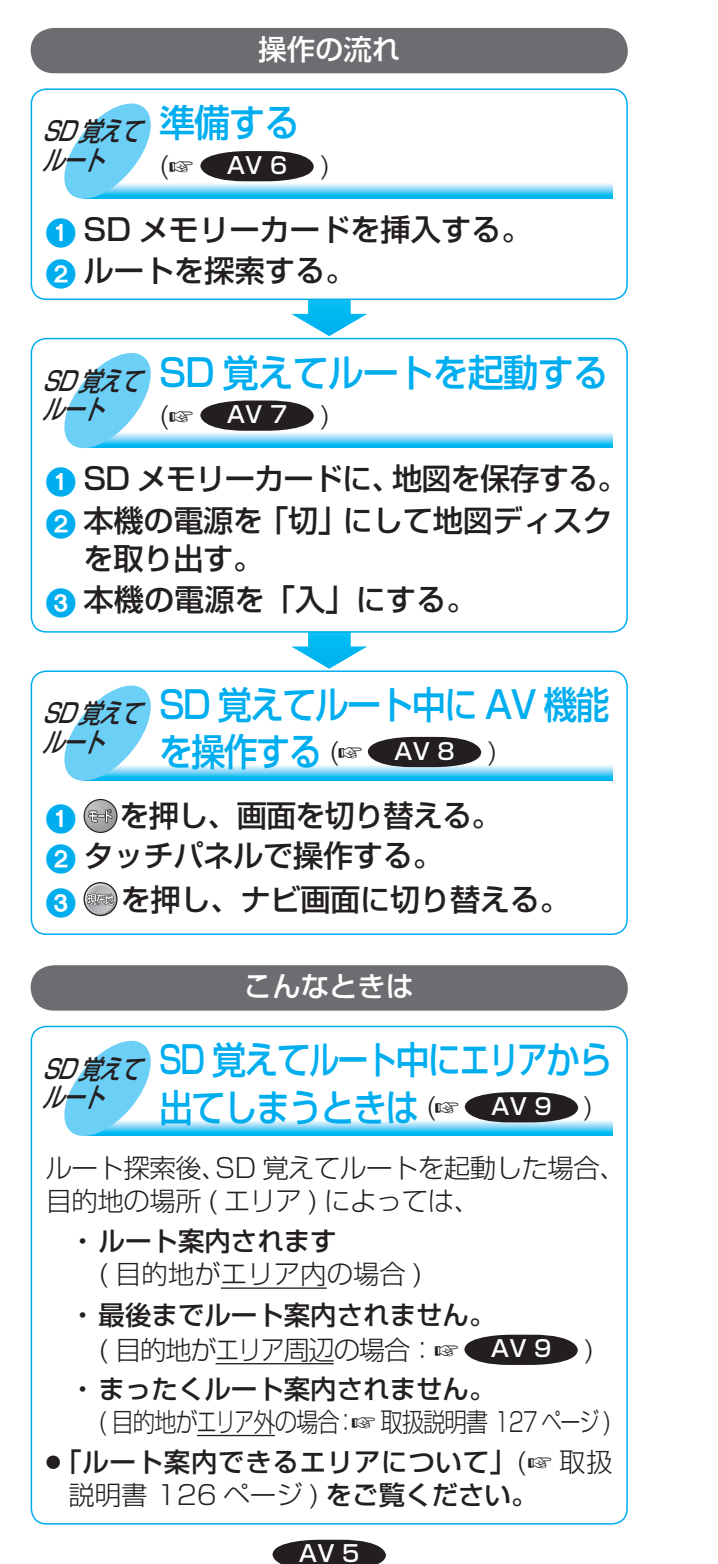

## ロVD の基本操作

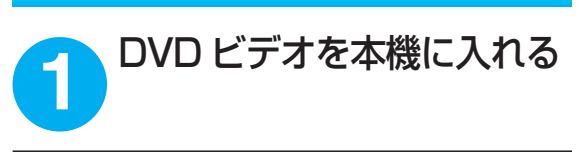

## 電源を入れる 2

- DVDの再生が始まります。
- DVD の再生が始まらないときは、 ☞を押して DVD 画面に切り替えて ください。

## 画面にタッチすると、タッチキーが表示されます。

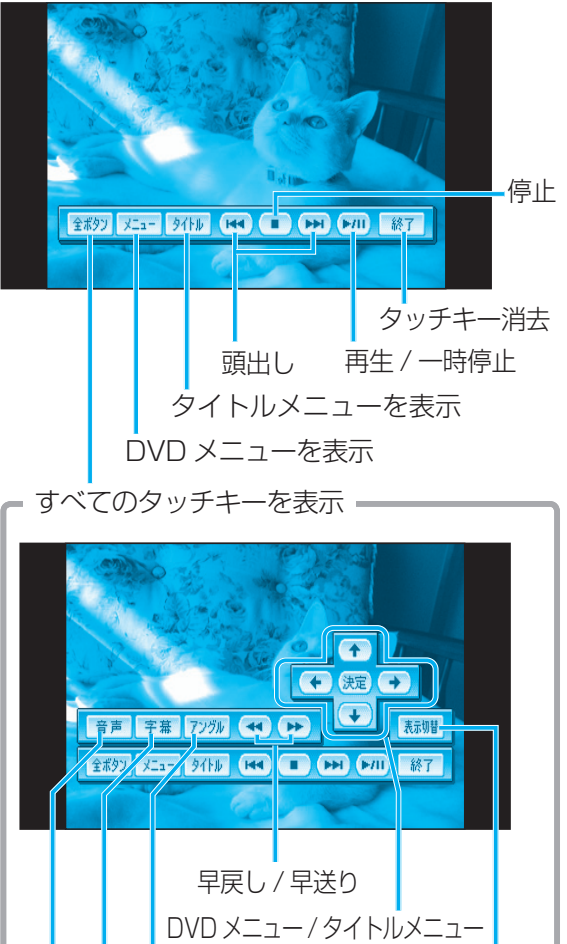

AV 4

の項目を選択・決定する

切り替える

字幕言語を

切り替える

音声言語を

切り替える

アングルを タッチキーの表示位置を

切り替える

● 字幕言語

特典映像

● ■本編再生